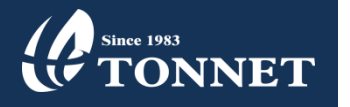

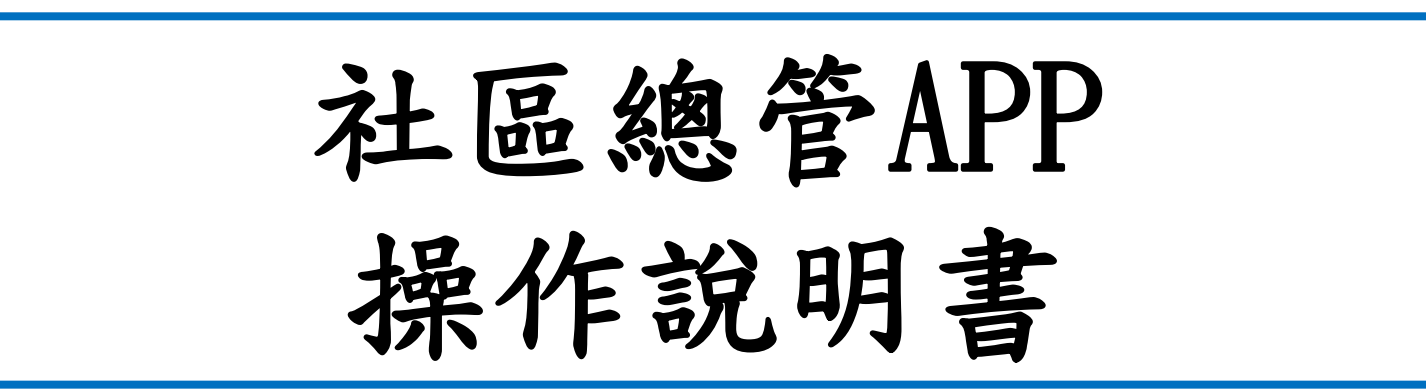

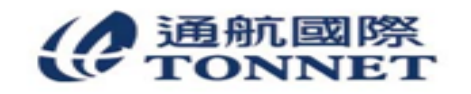

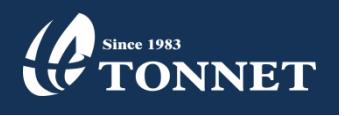

1、下載APP

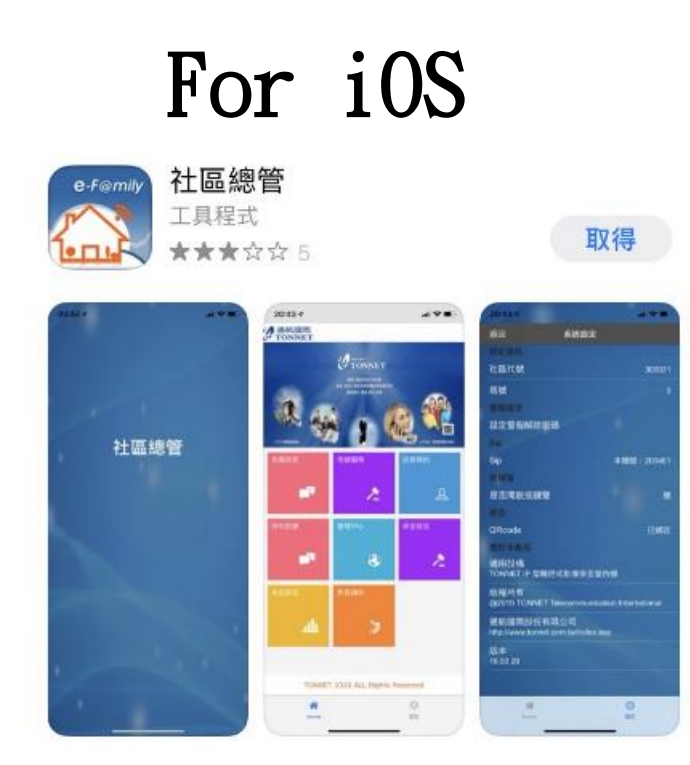

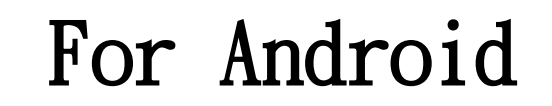

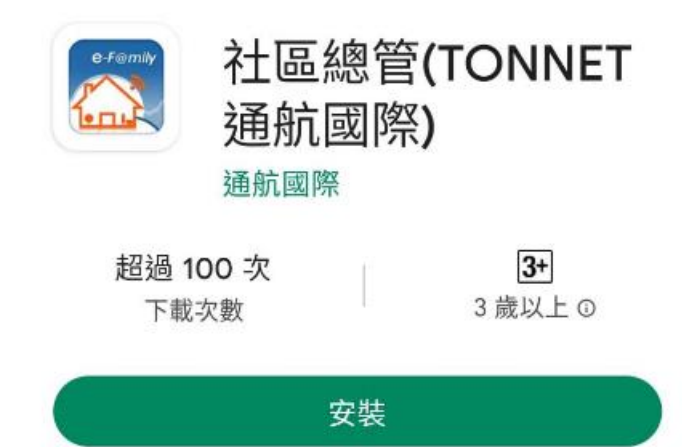

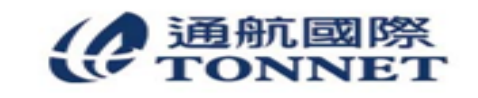

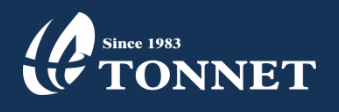

2、連接手機

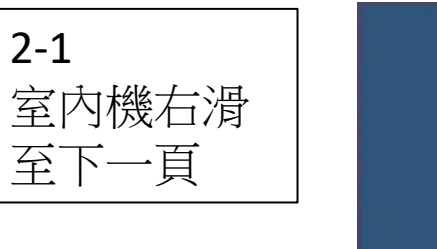

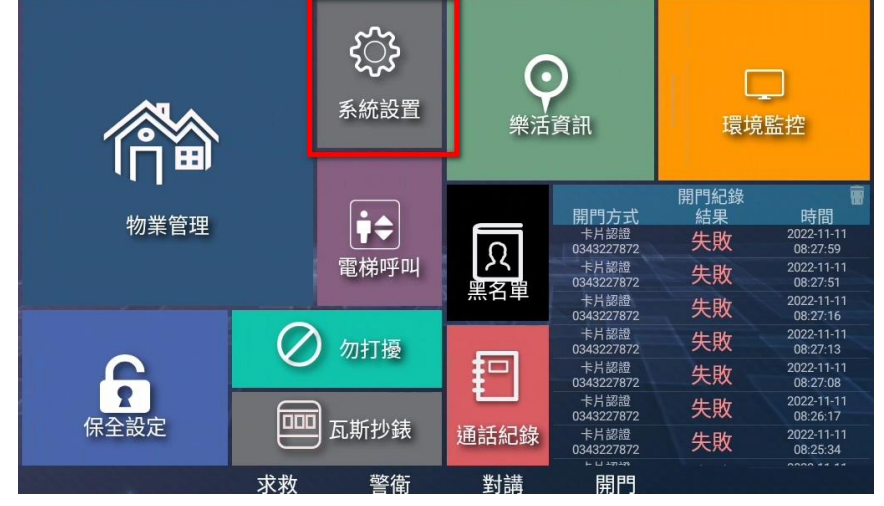

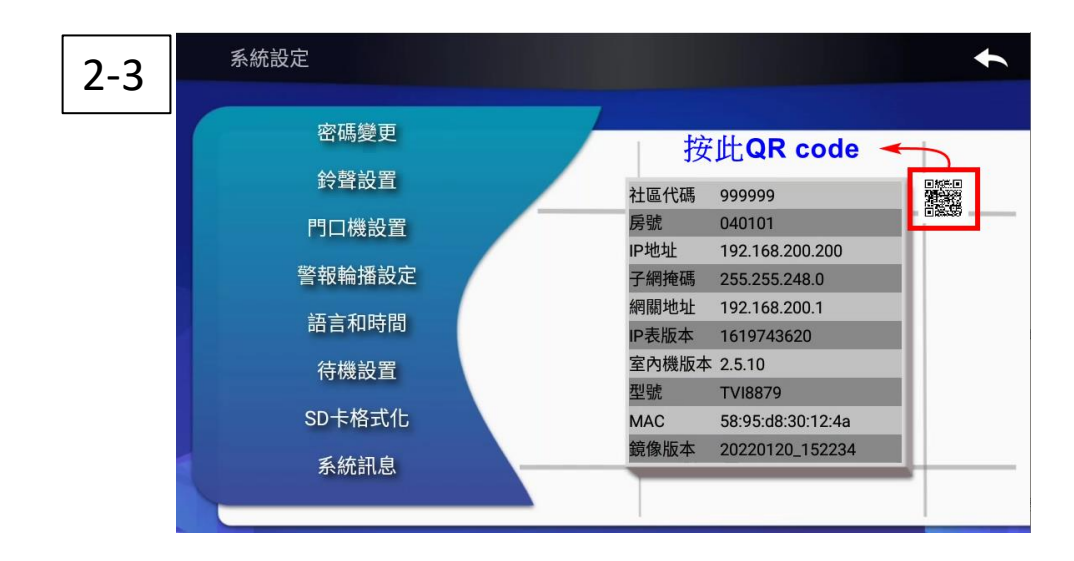

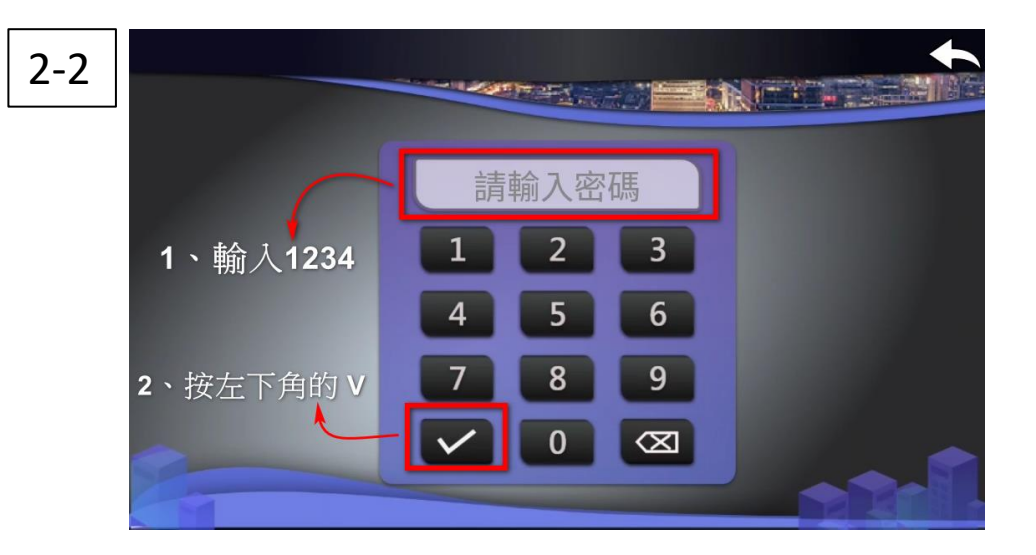

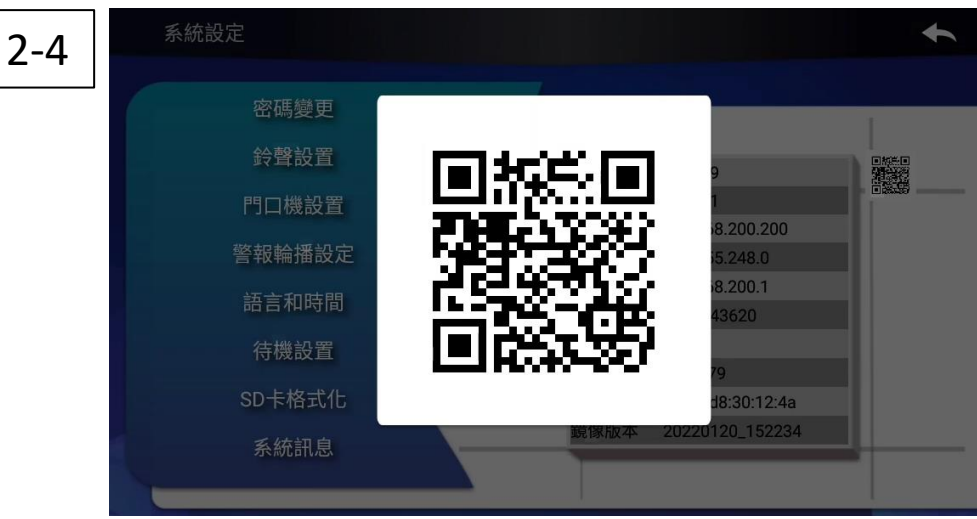

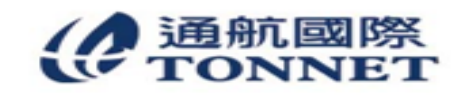

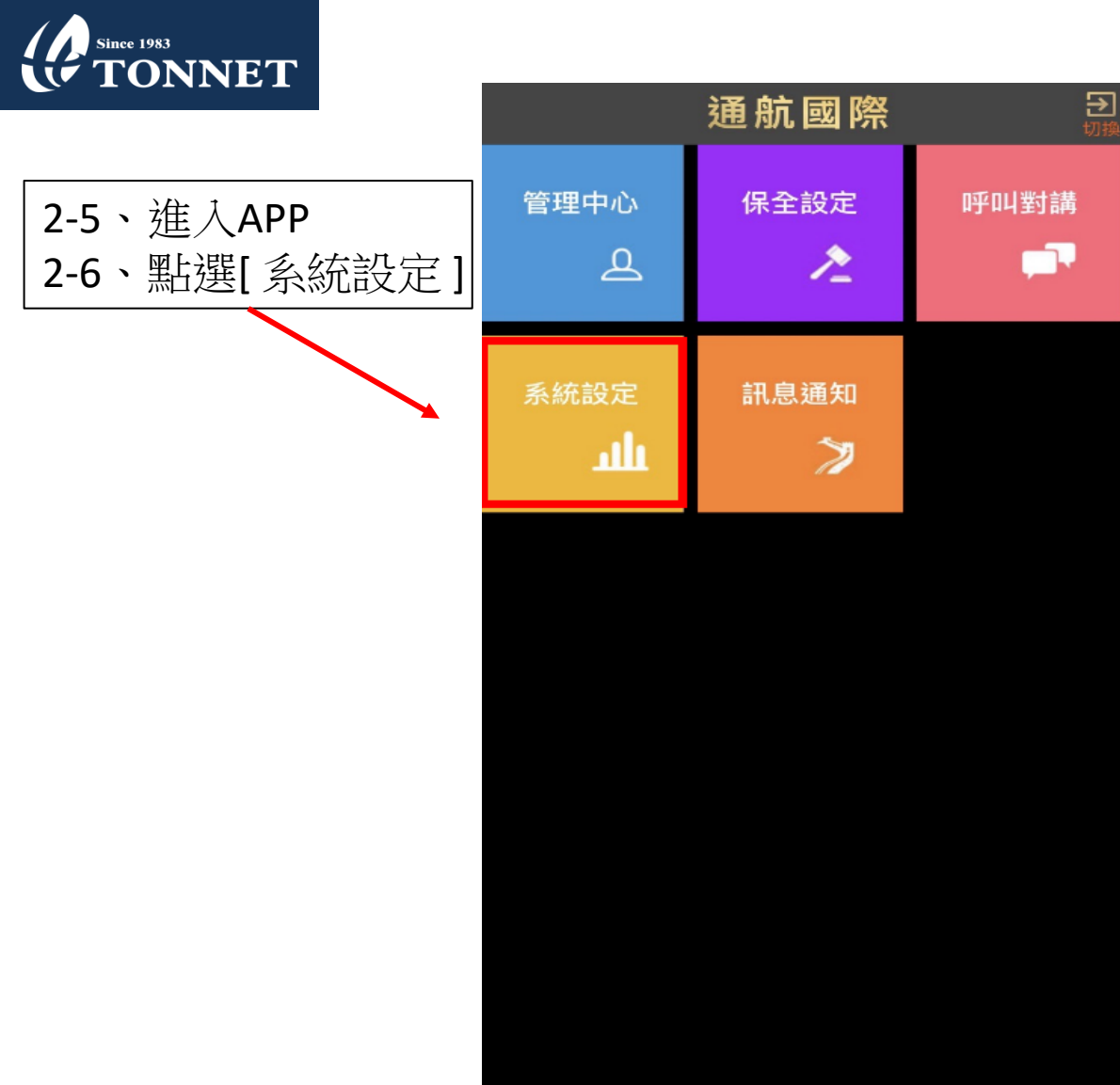

|                                   | <                                       | 系統設定                                          |                                   |
|-----------------------------------|-----------------------------------------|-----------------------------------------------|-----------------------------------|
|                                   | <sup>綁定寶訊</sup><br>社區代號<br>戶號           |                                               |                                   |
| 2-7、點選 [ Qrcode ]<br>掃瞄設備上 QRcode | 警報設定<br>室內機解除警                          | 警報密碼                                          | 尚未設定                              |
|                                   | 通話<br>Sip                               |                                               | 本機號:(null)                        |
|                                   | <sup>通知</sup><br>來電通知<br>訊息通知           |                                               |                                   |
|                                   |                                         | 建聲                                            |                                   |
|                                   | 掃 QRCode<br>QRcode 月                    | 掃描設備上QRCod                                    | e                                 |
|                                   | <sup>■於本產品</sup><br>適用設備<br>TONNET IP ፤ | 型觸控式影像保全醫                                     | 室內機                               |
|                                   | 版權所有 @2020<br>诵航國際股份有[                  | ) TONNET Telecommuni<br>限公司 lhttps://www.tonn | cation International<br>et com tw |
|                                   |                                         |                                               |                                   |

TONNET 2021 ALL Rights Reserved v1.6.0

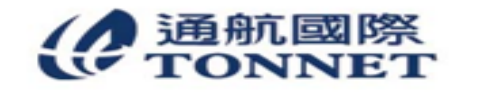

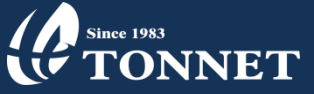

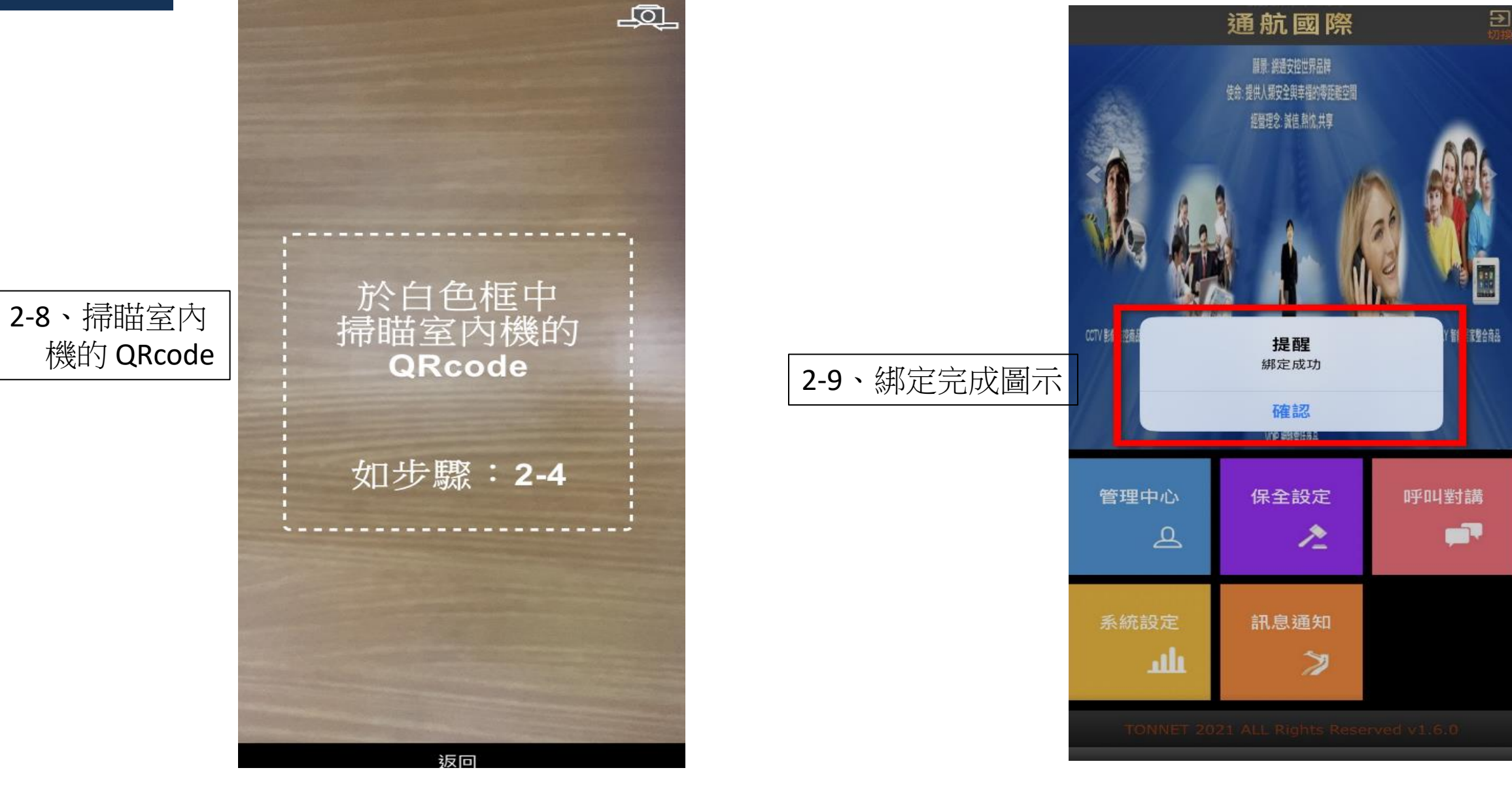

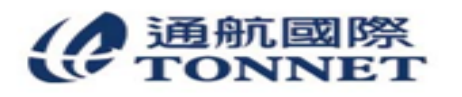

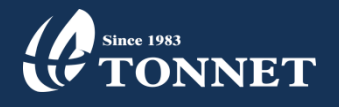

## 2-10、系統設定確認 A:社區代號:要有代號 B:戶號:同室內機戶號 C:室內機解除警報密碼: <u>需要自行設定最多6碼</u> D:SIP:要有代號 E:來電通知:需啟動(如圖示) F:訊息通知:需啟動(如圖示) G:Qrcode:顯示[已綁定]

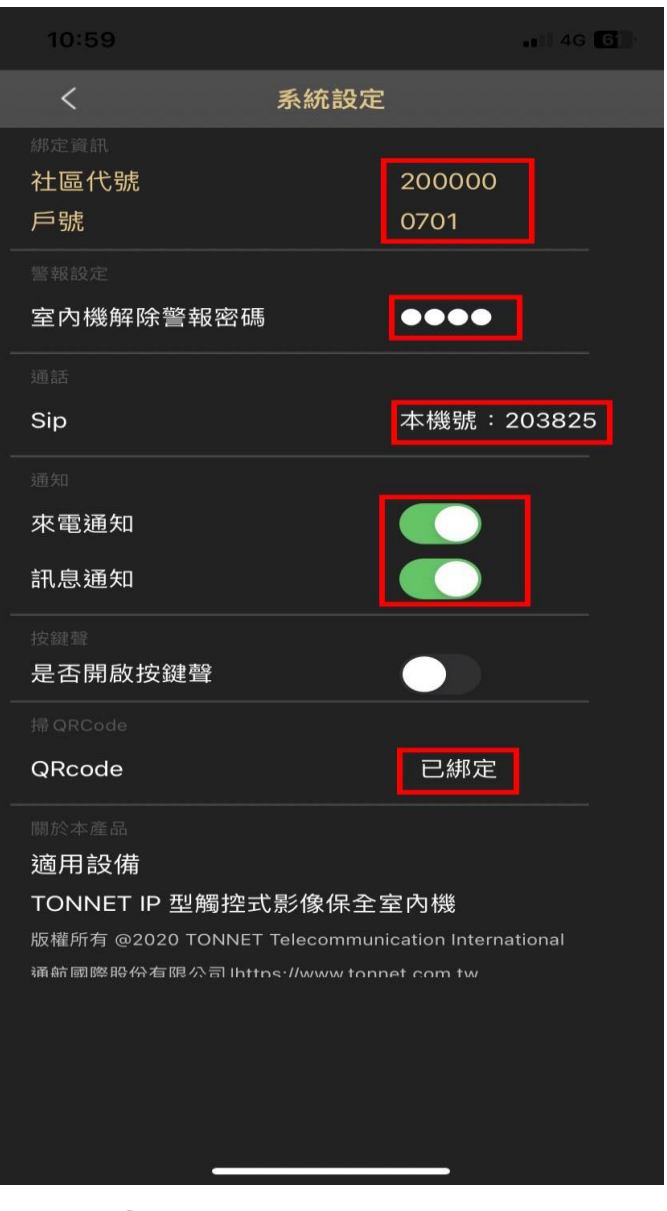

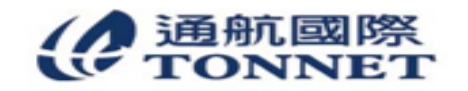

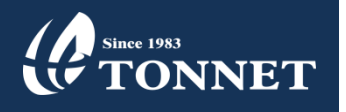

3、呼叫手機

| 3-1、使用門口機呼叫室內機   |
|------------------|
| 3-2、室內機及手機同時出現震鈴 |
| 3-3、按下應答鍵進行接聽來電  |

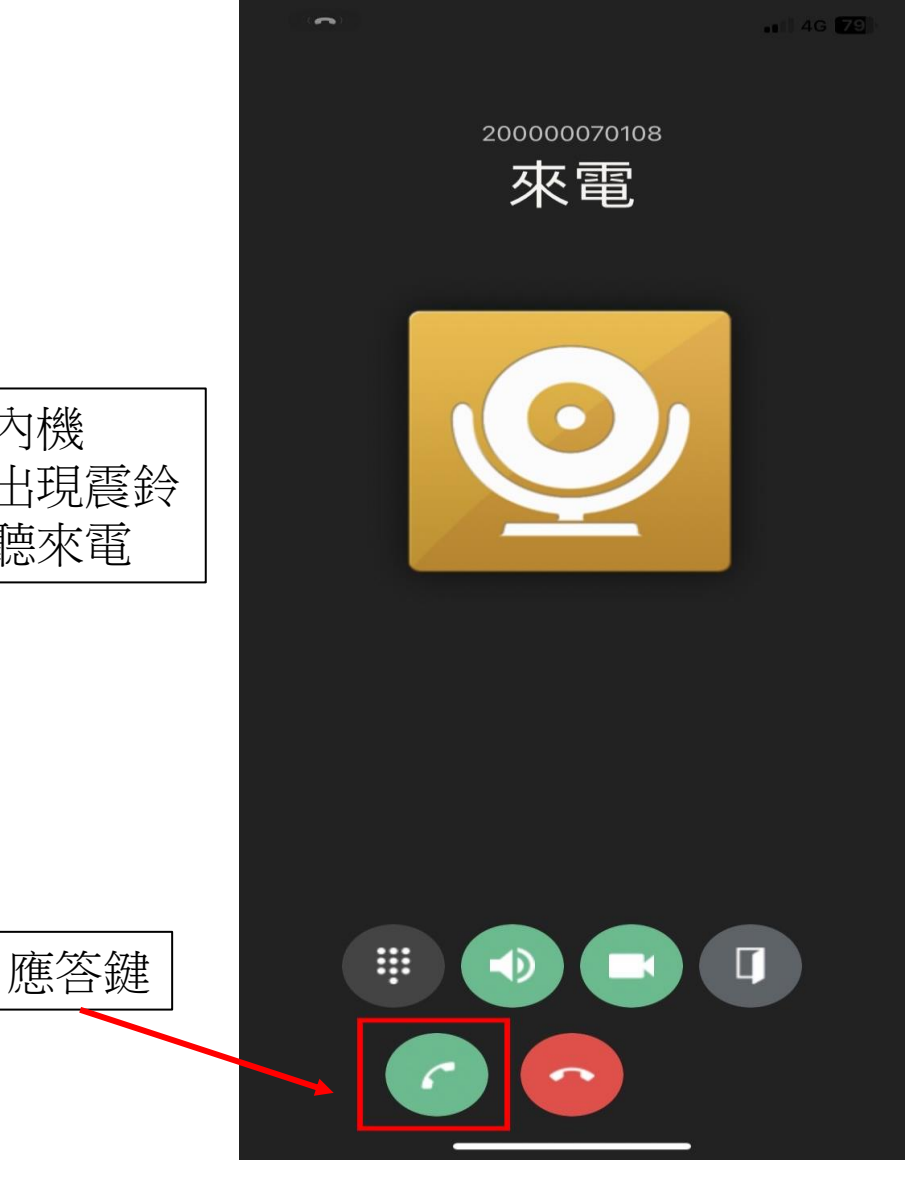

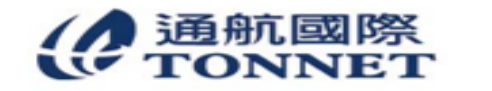

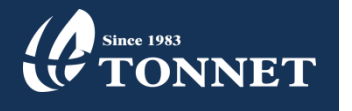

| 3-4、 | 通話時即出現門口機影像 |
|------|-------------|
| 3-5、 | 欲掛斷即按下結束鍵   |

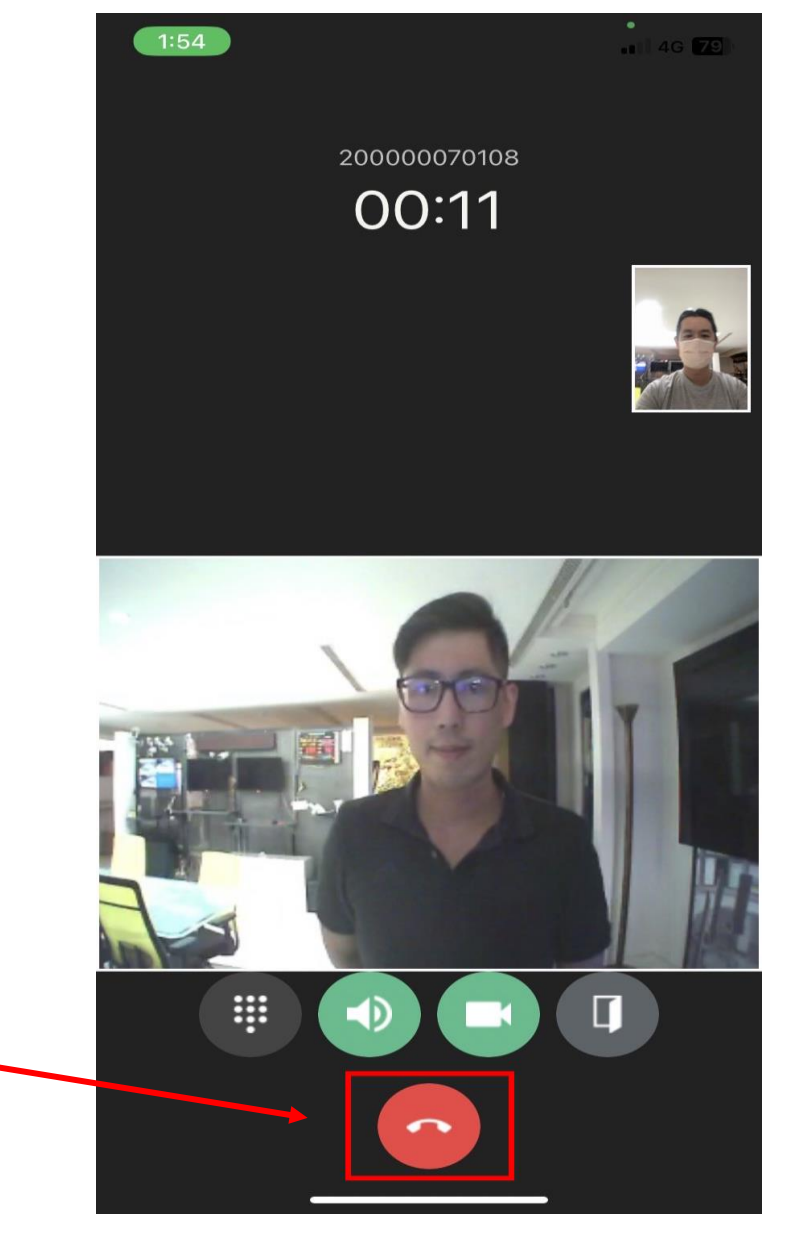

通航國際股份有限公司(TONNET TELECOMMUNICATION)
 地址:新北市三重區重新路5段609巷6號10樓
 網址:www.tonnet.com.tw 電話:(02)2999-3377 傳真:(02)2999-7251

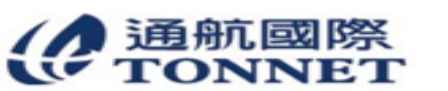

結束鍵

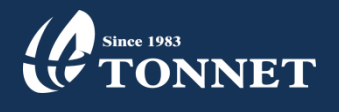

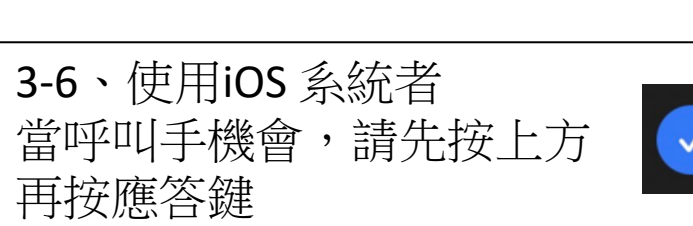

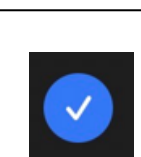

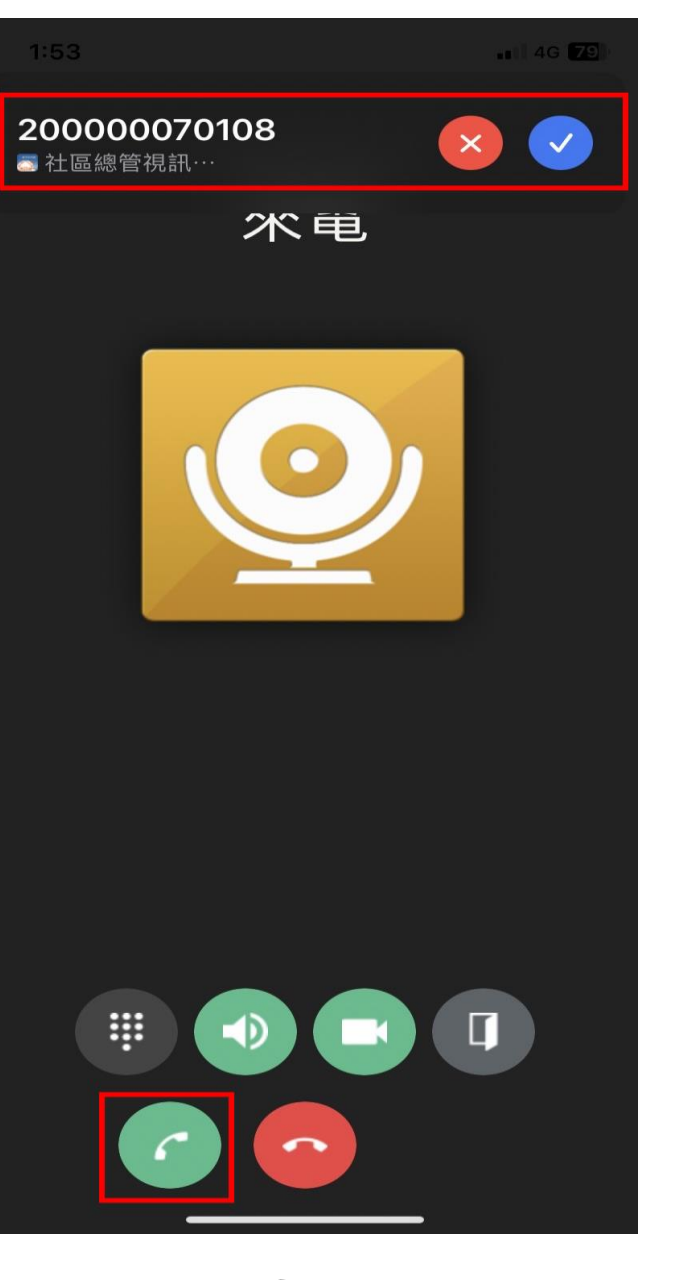

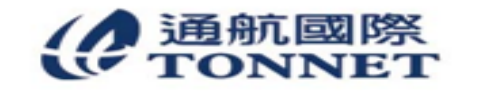

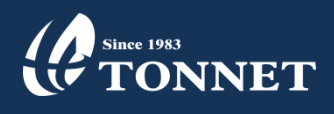

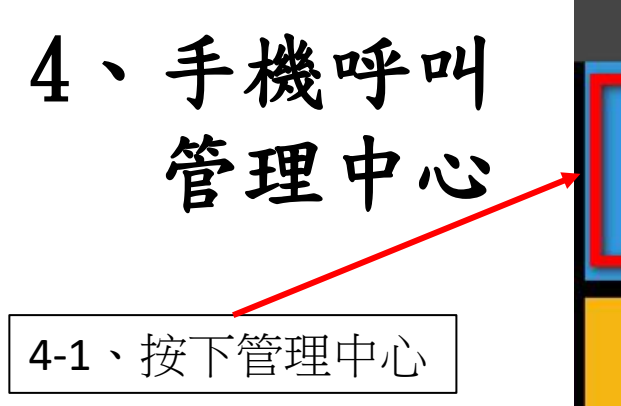

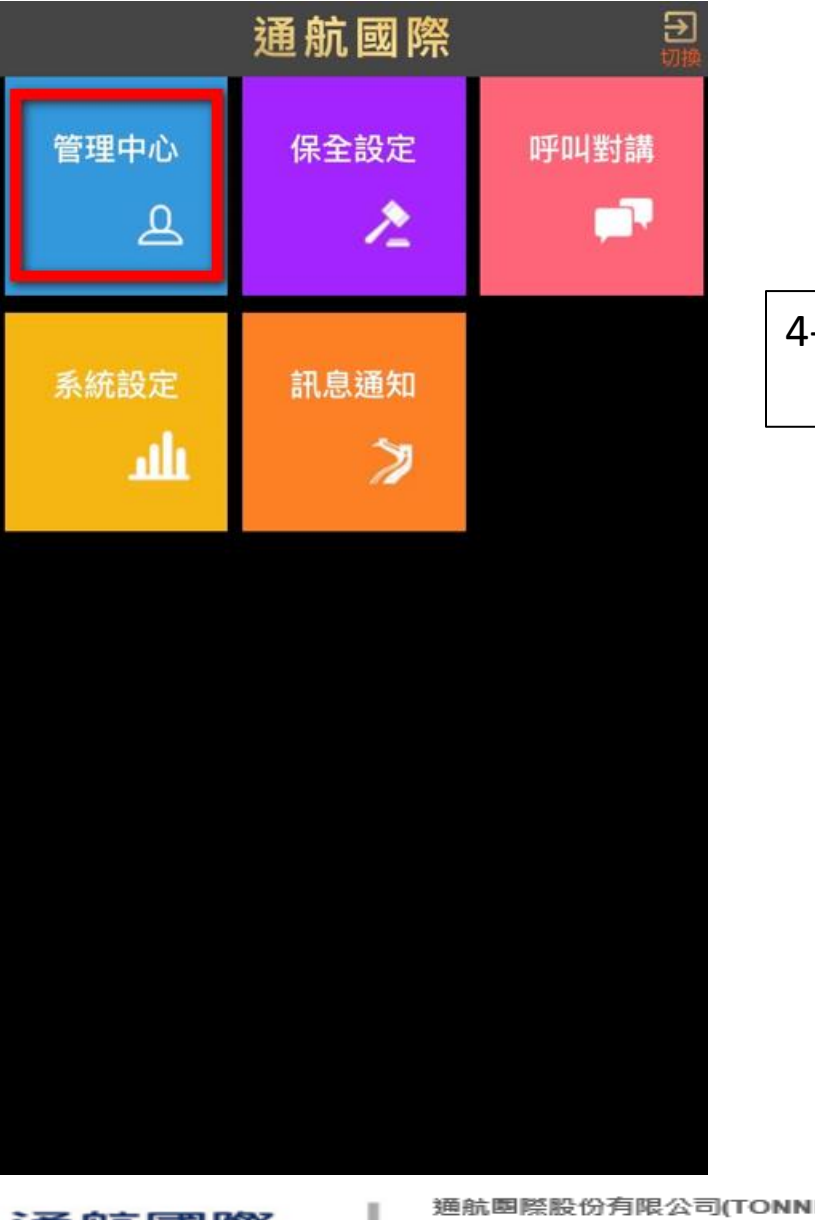

**4-2、**等待管理中心 接聽

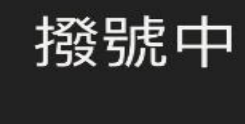

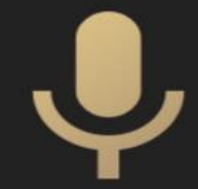

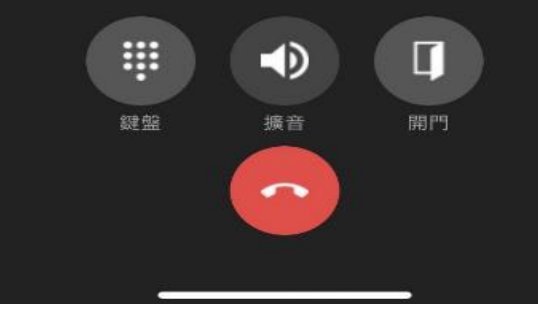

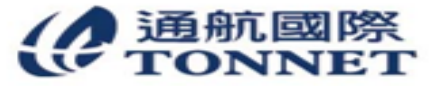

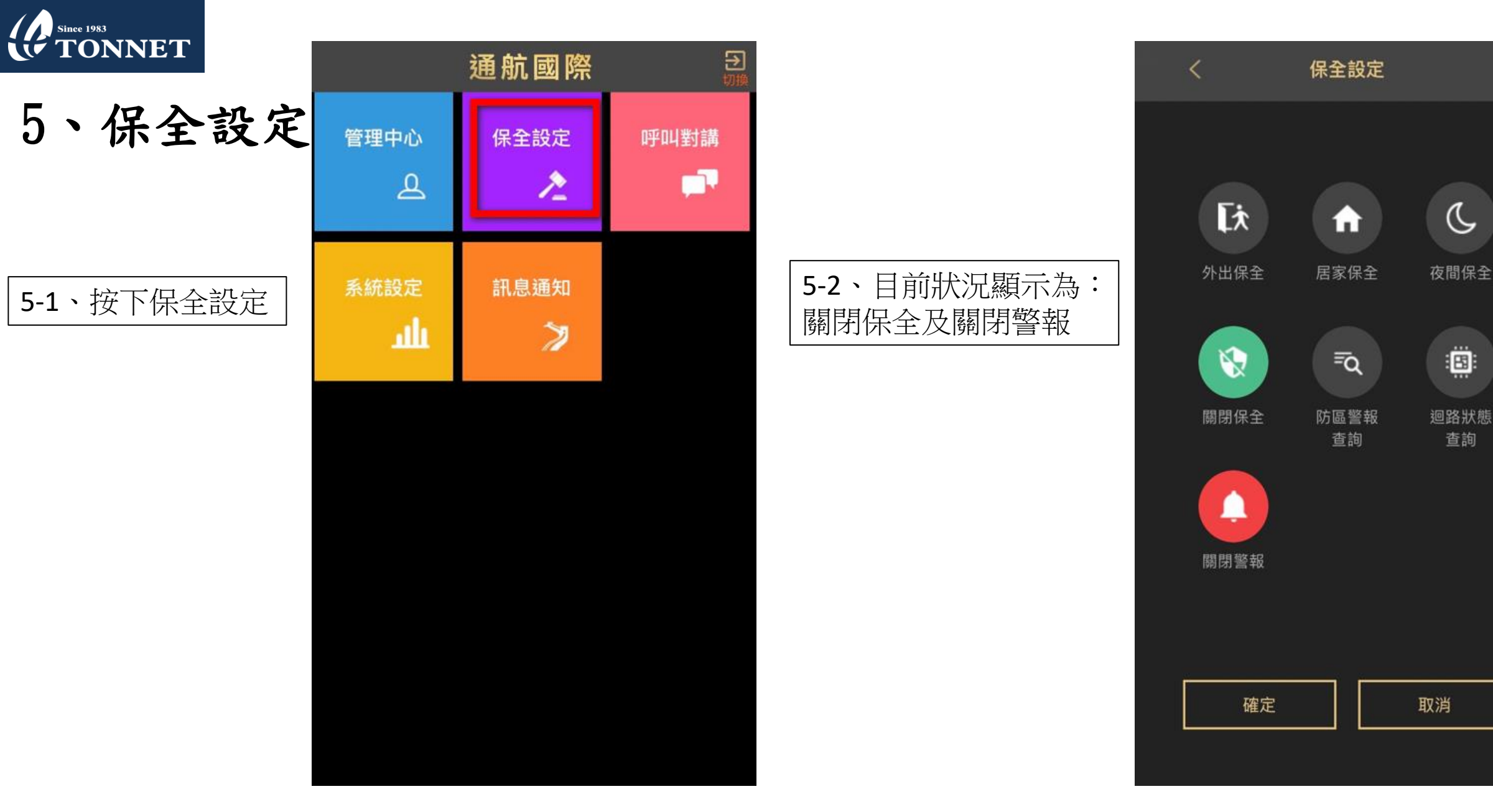

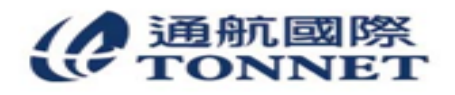

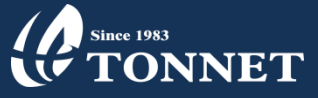

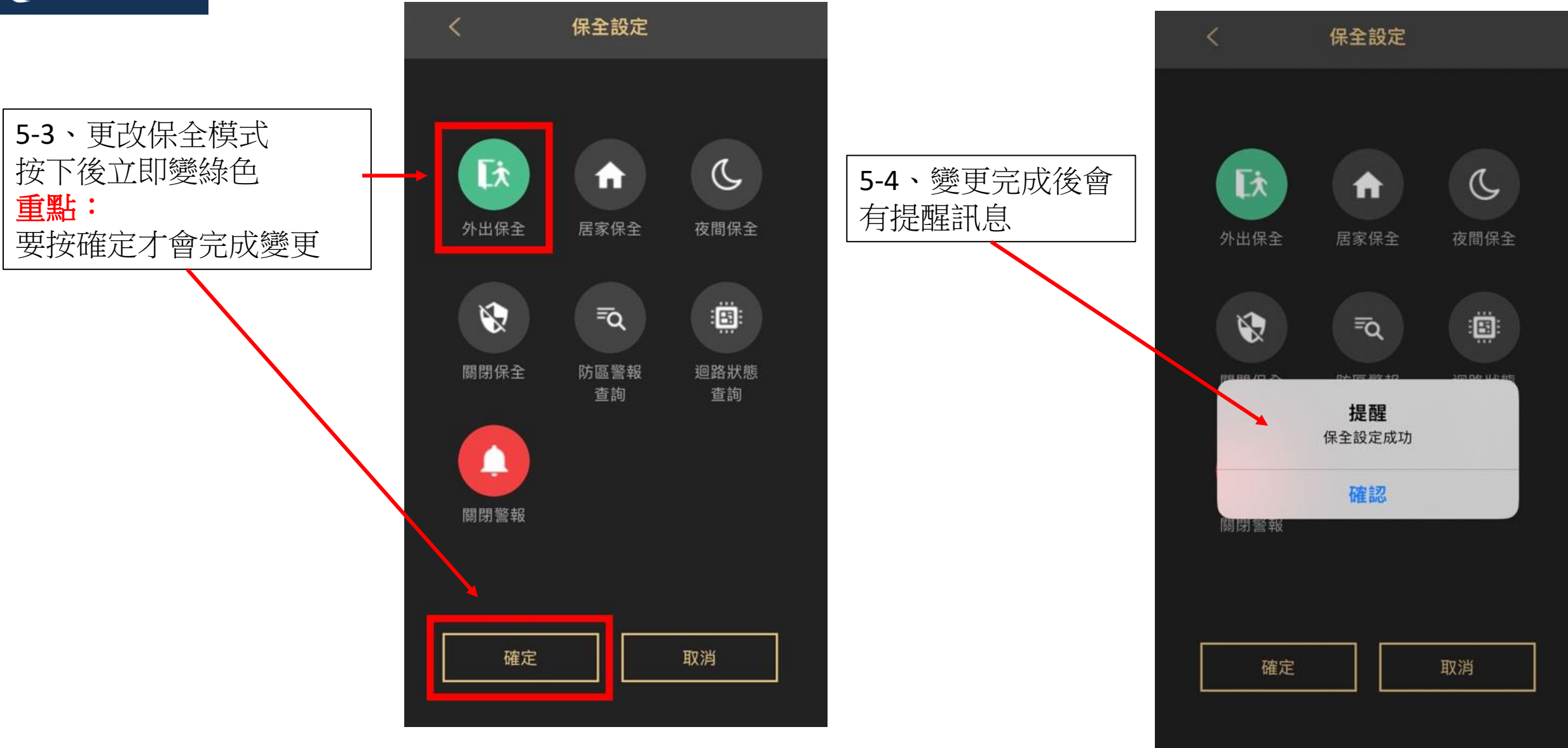

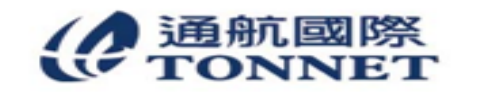

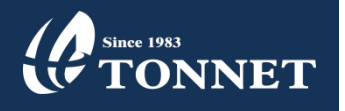

**5-5、**保全模式變更完成後,室內機的保全模式會同步變更

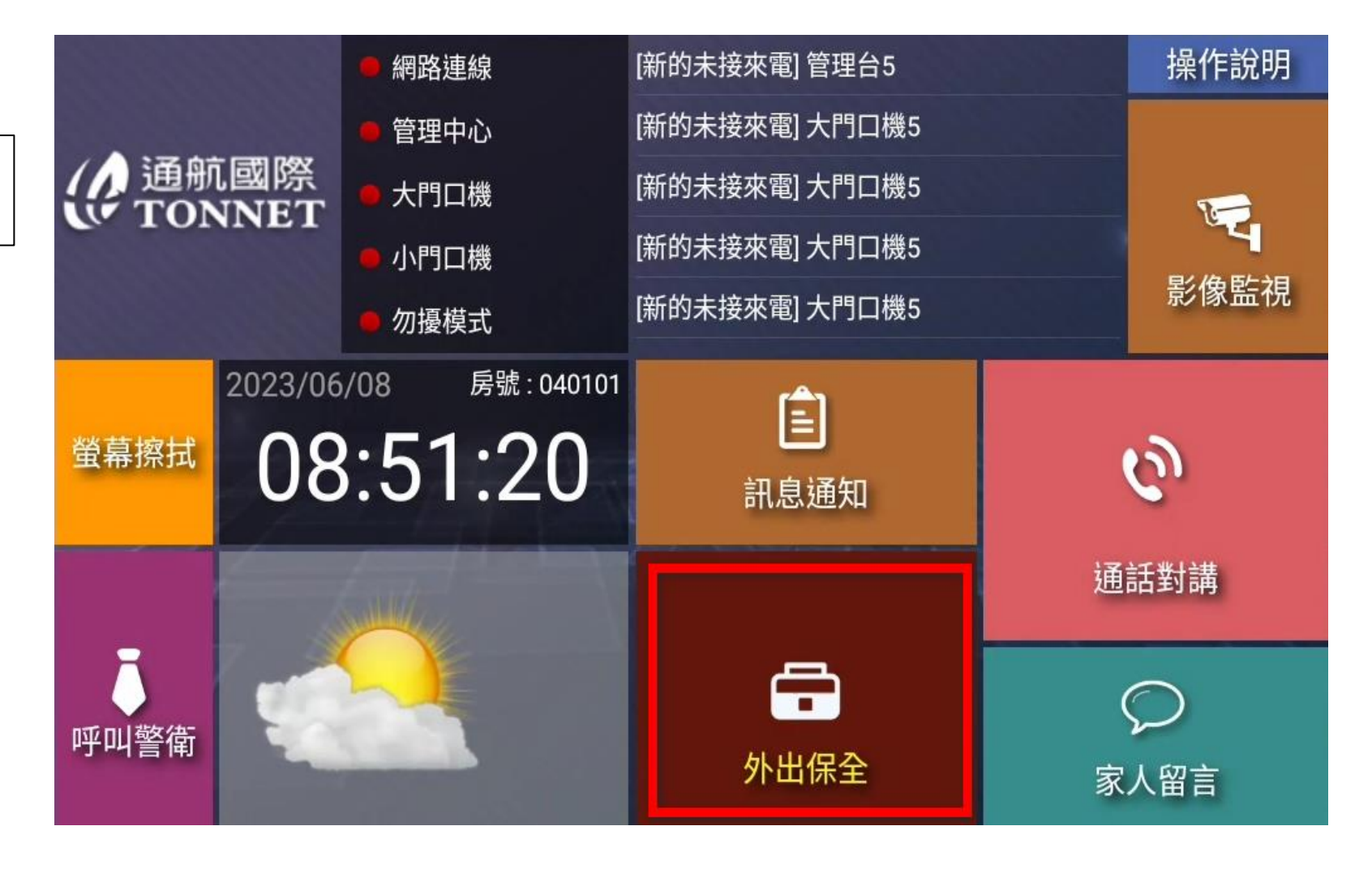

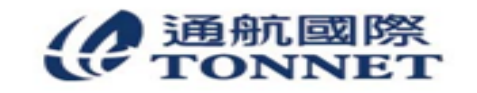

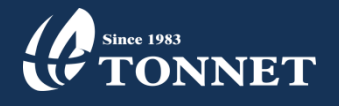

5-6、迴路狀態查詢 查詢目前保全迴路狀態 再按確定

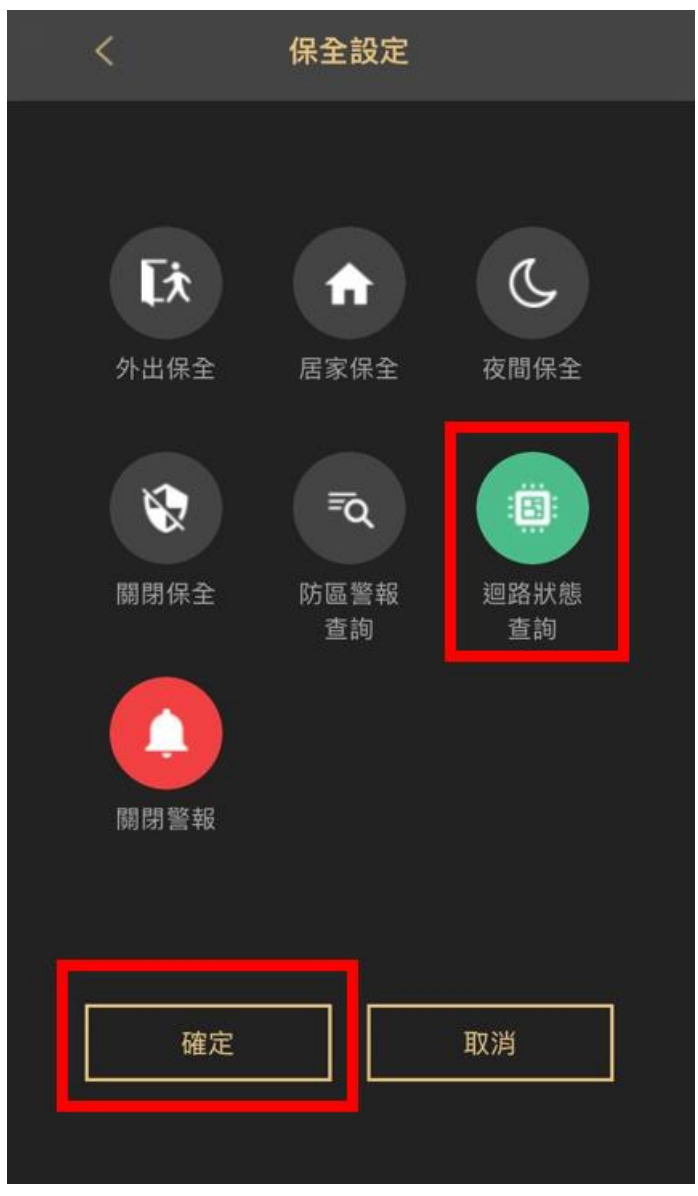

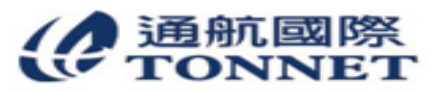

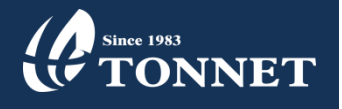

## 5-7、迴路已復歸呈現 綠灯

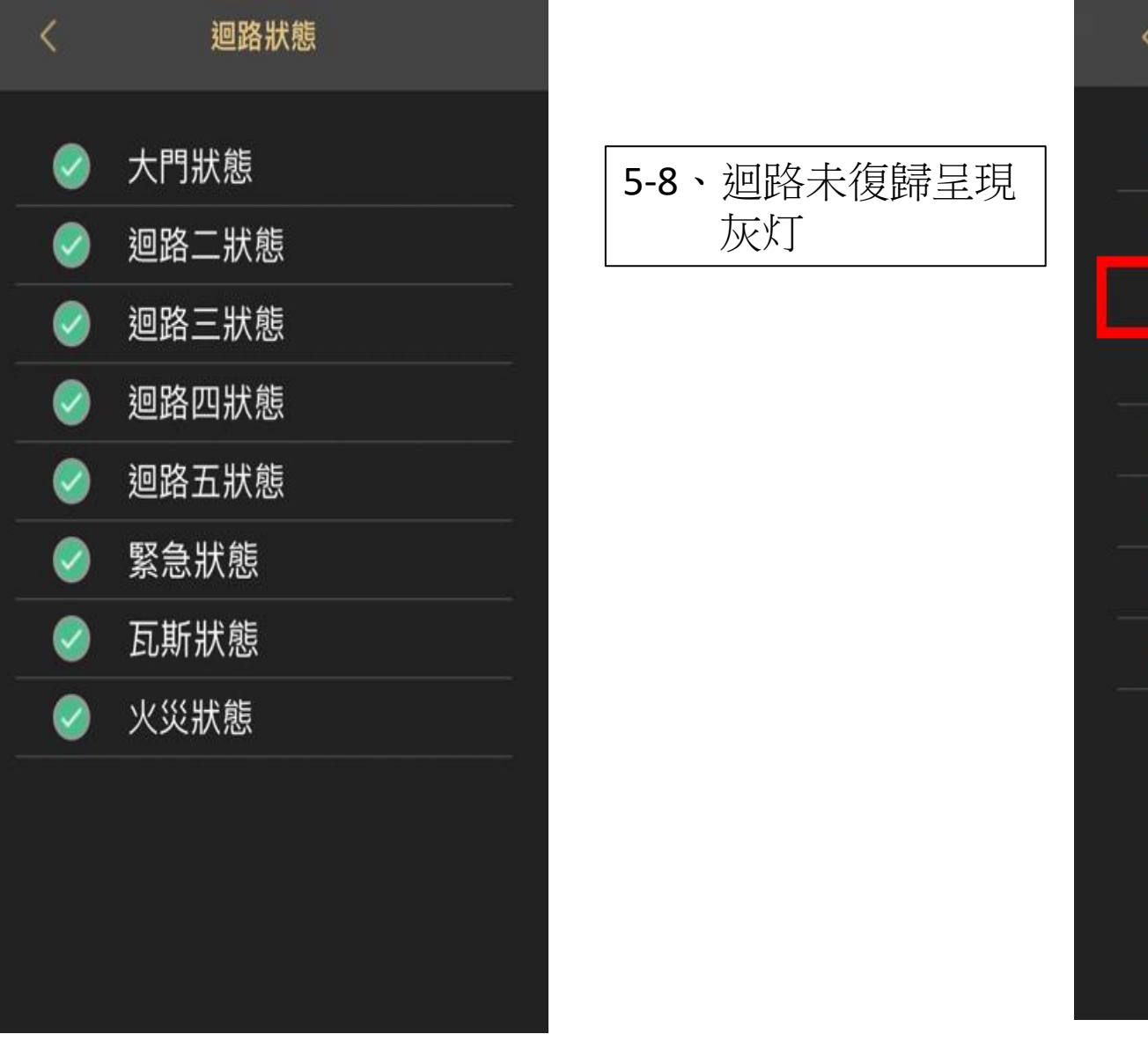

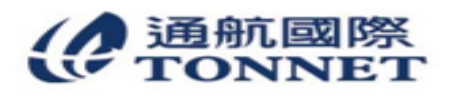

通航國際股份有限公司(TONNET TELECOMMUNICATION) 地址:新北市三重區重新路5段609巷6號10樓 網址:www.tonnet.com.tw 電話:(02)2999-3377 傳真:(02)2999-7251 迴路狀態

大門狀態

迴路二狀態

迴路三狀態

迴路四狀態

迴路五狀態

緊急狀態

瓦斯狀態

火災狀態

 $\checkmark$ 

 $\checkmark$ 

 $\checkmark$ 

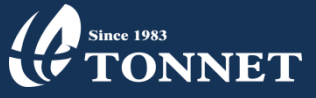

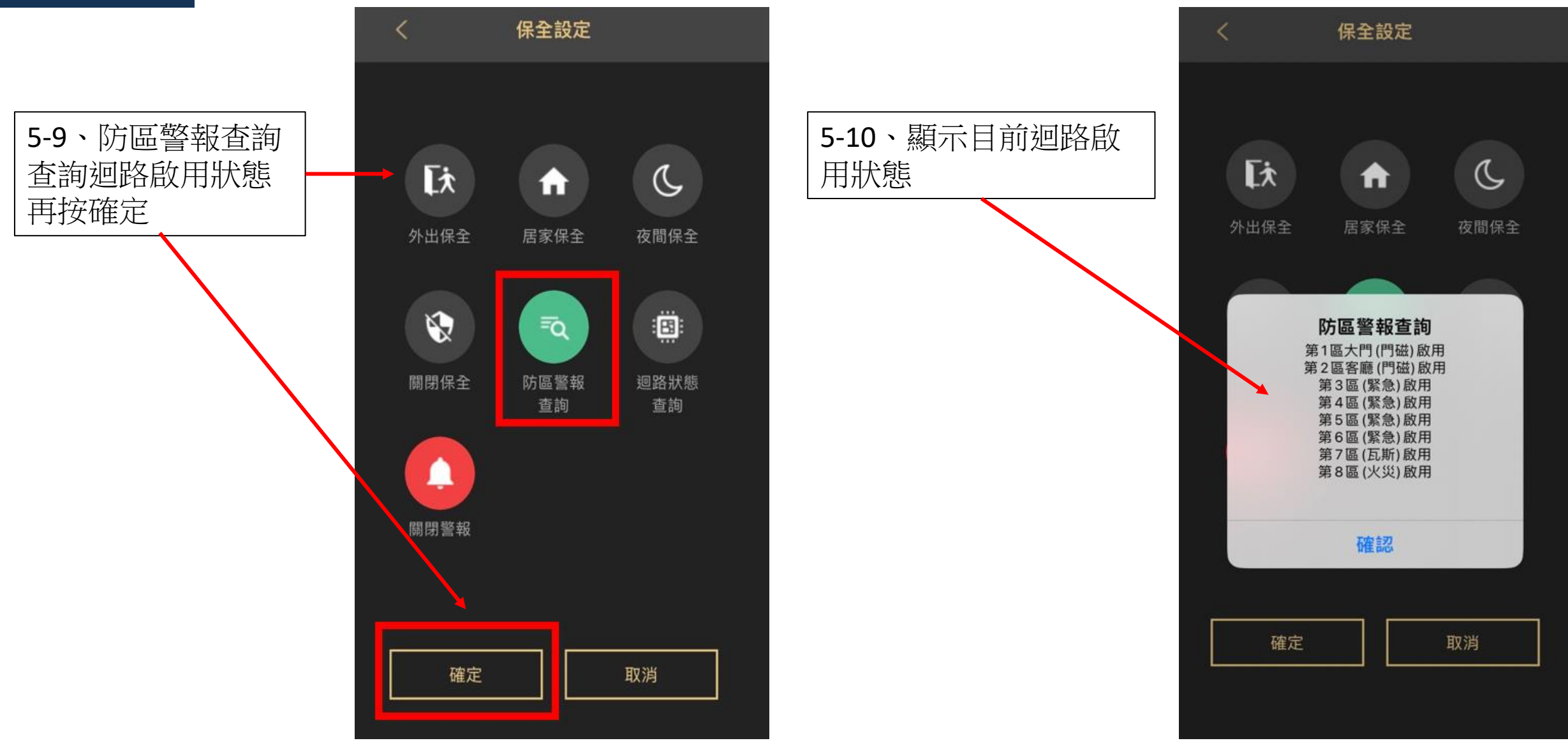

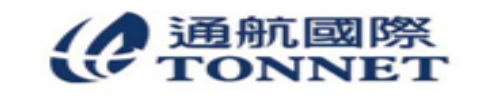

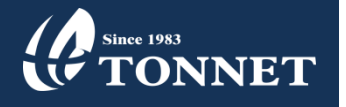

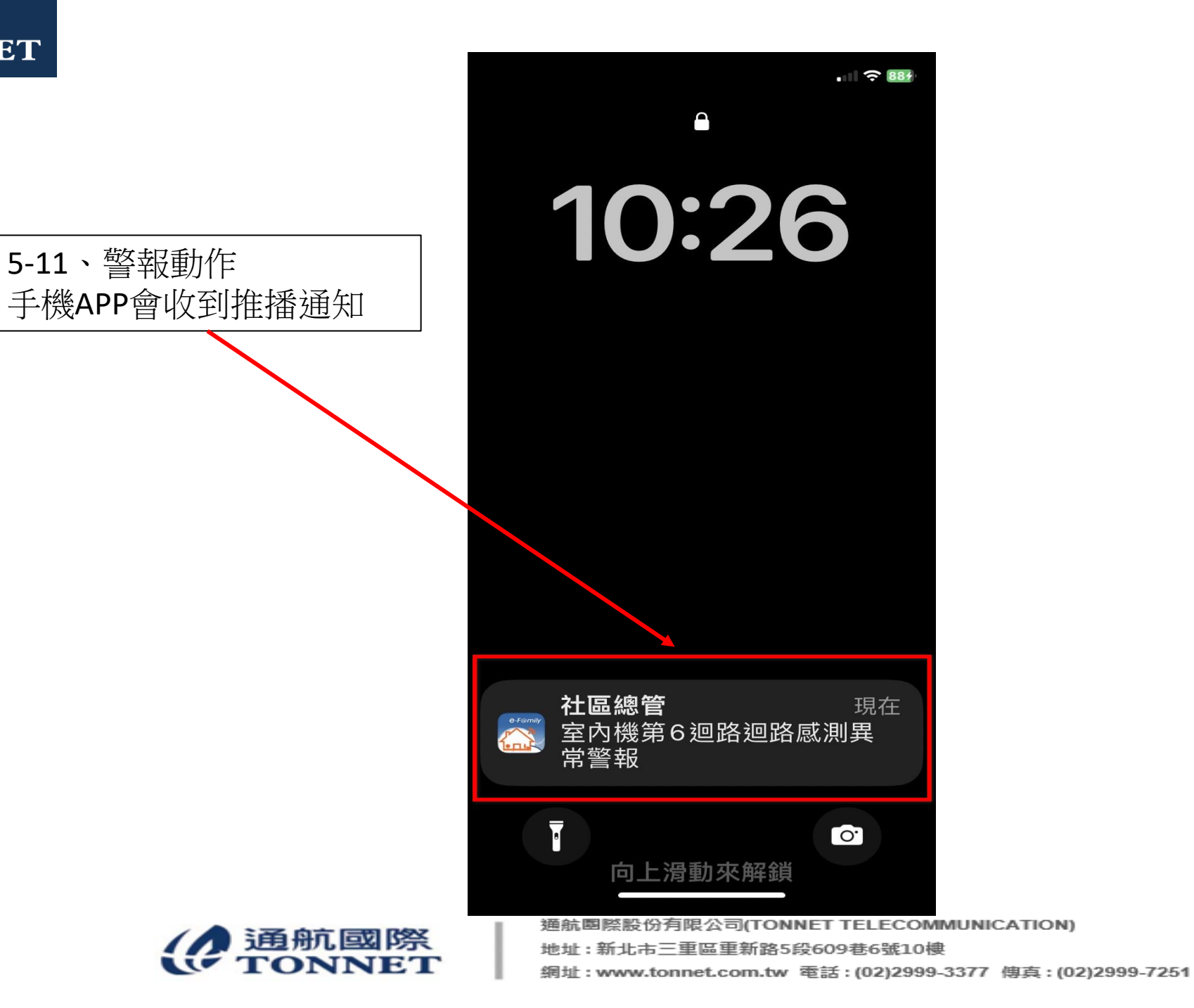

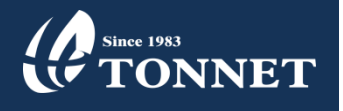

5-12、要解除警報需要輸入 密碼系統設定中: 室內機解除警報密碼 PS:步驟 2-10-C 再按確定

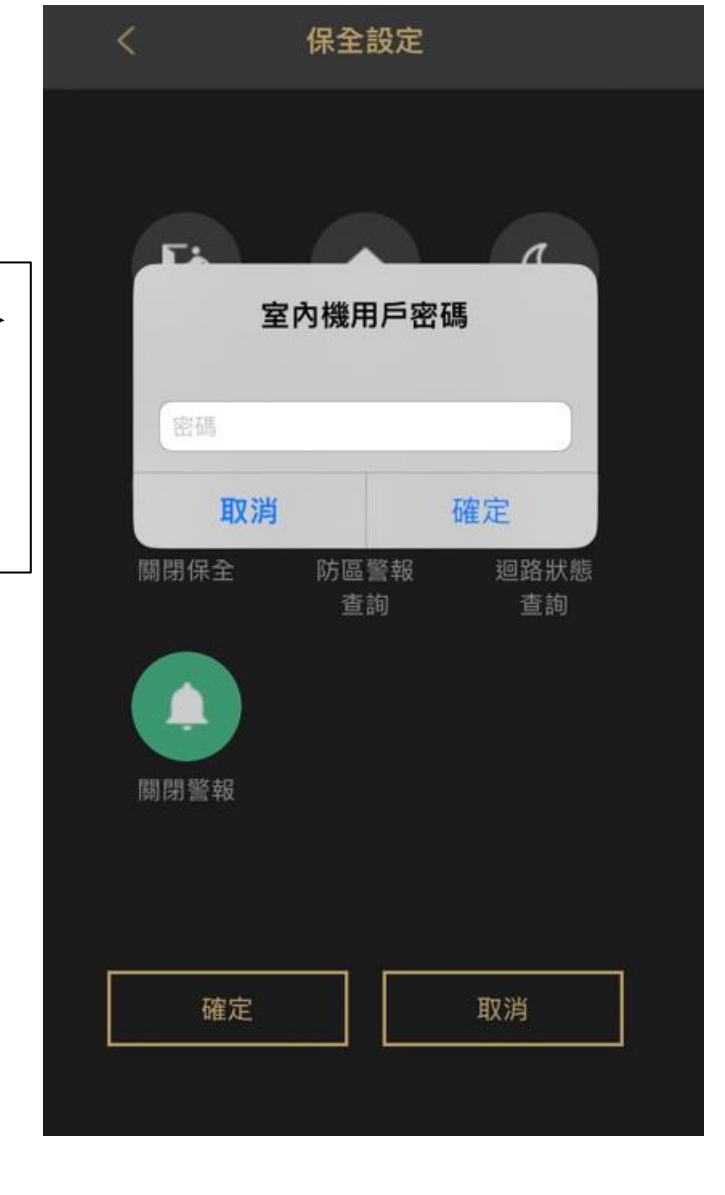

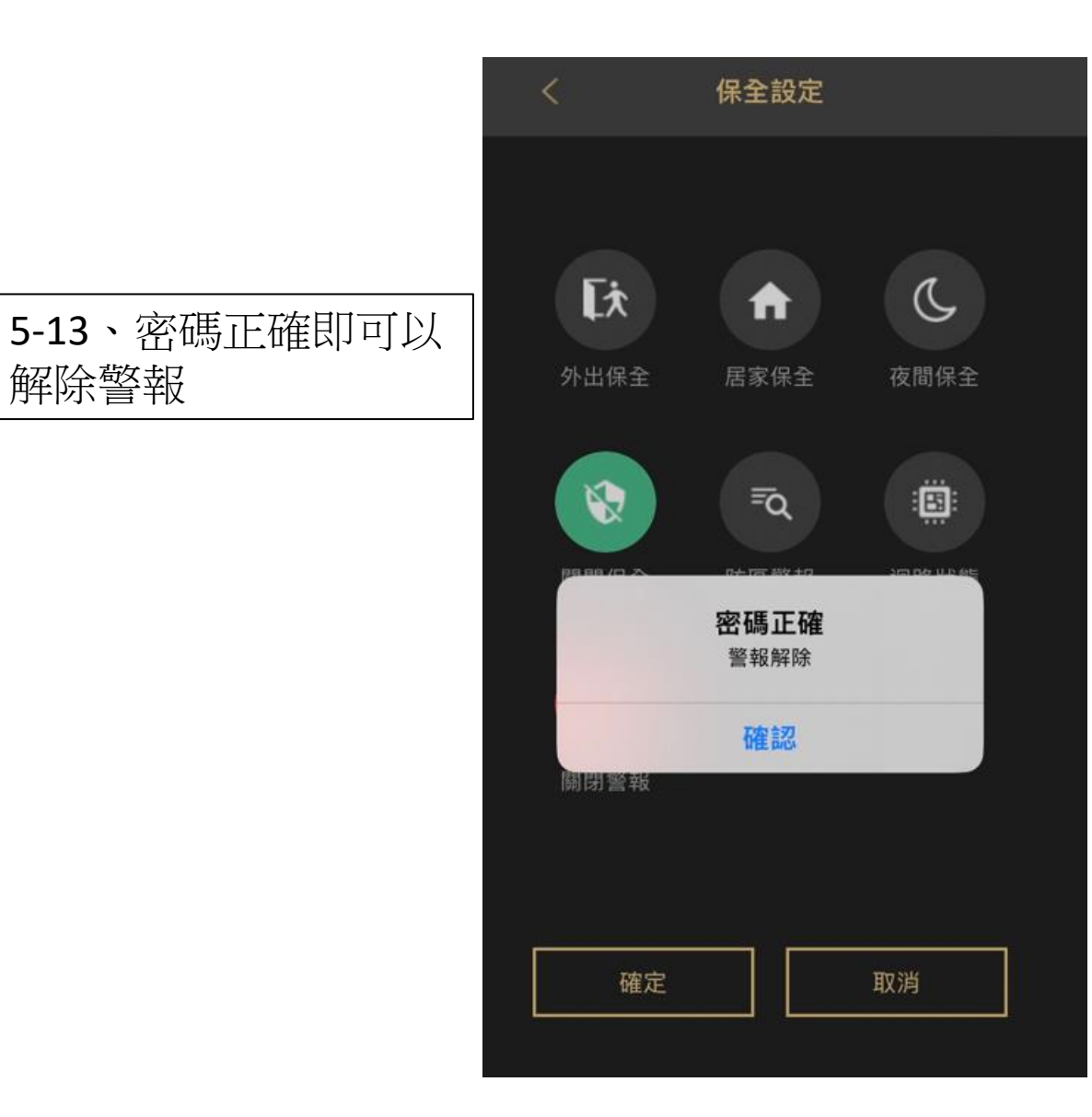

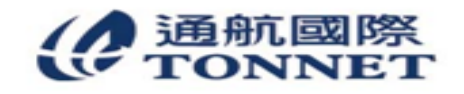